# **FORM-C** Introduction

- Whenever a Foreigner stays in any **Hotel**, **Dharamshala**, **Guest House**, **Individuals**, **Hospitals** etc. it is the duty of the Accommodator to keep the records of their stay which includes their personal information, Passport, VISA details etc.
- For this Government of India under IVFRT project, has developed an online Application for catering all the information related to any foreigner who visits India and stays in a Hotel, Dharamshala, Guest House etc. This Software Application has been named as **Form C.**
- For foreigner who is having stay more than 180 days are required to register themselves with the concerned FRRO/FRO where **Form-C** entered by various accommodators is also **checked before providing services**.
- This helps in identifying legal arrival of foreigner guest for Government records. The Form C data has to **be filled and periodically submitted** to the Concerned FRRO/FRO by Hotel, Guest House, Dharamshala etc.

# Users and their Roles

| User                | Roles                                                                                                    |
|---------------------|----------------------------------------------------------------------------------------------------|
| Foreigner           | All foreigners visiting India needs to get registered with<br>the concerned FRRO/FRO. Each Hotel, Dharamshala,<br>Guest House etc which accommodates any foreigner<br>needs to get registered with the Concerned FRRO/FRO<br>and fill Form C data.                                                                                                    |
| Accommodating Place | Any Hotel, Dharamshala, Guest House etc which accommodates a foreigner                                                                                                    |
| Accommodator        | <ul> <li>The accommodator is the approved user i.e.</li> <li>owner/staff of the Hotel, Dharamshala, Guest House etc who:</li> <li>✓ Registers the accommodating place with concerned FRRO/FRO</li> <li>✓ Logins to the Form C Application using the user Id and Password approved by FRRO/FRO official</li> <li>✓ Fill the Form C data and send the same in the form of periodical reports whenever required.</li> </ul> |
| Subordinate         | The Hotel, Dharamshala, Guest House etc Staff<br>assigned for filling Form C data by the Accommodator                                                                                                    |

# Form-C Registration URLs

# boi.gov.in

# or

# http://indianfrro.gov.in/frro/FormC

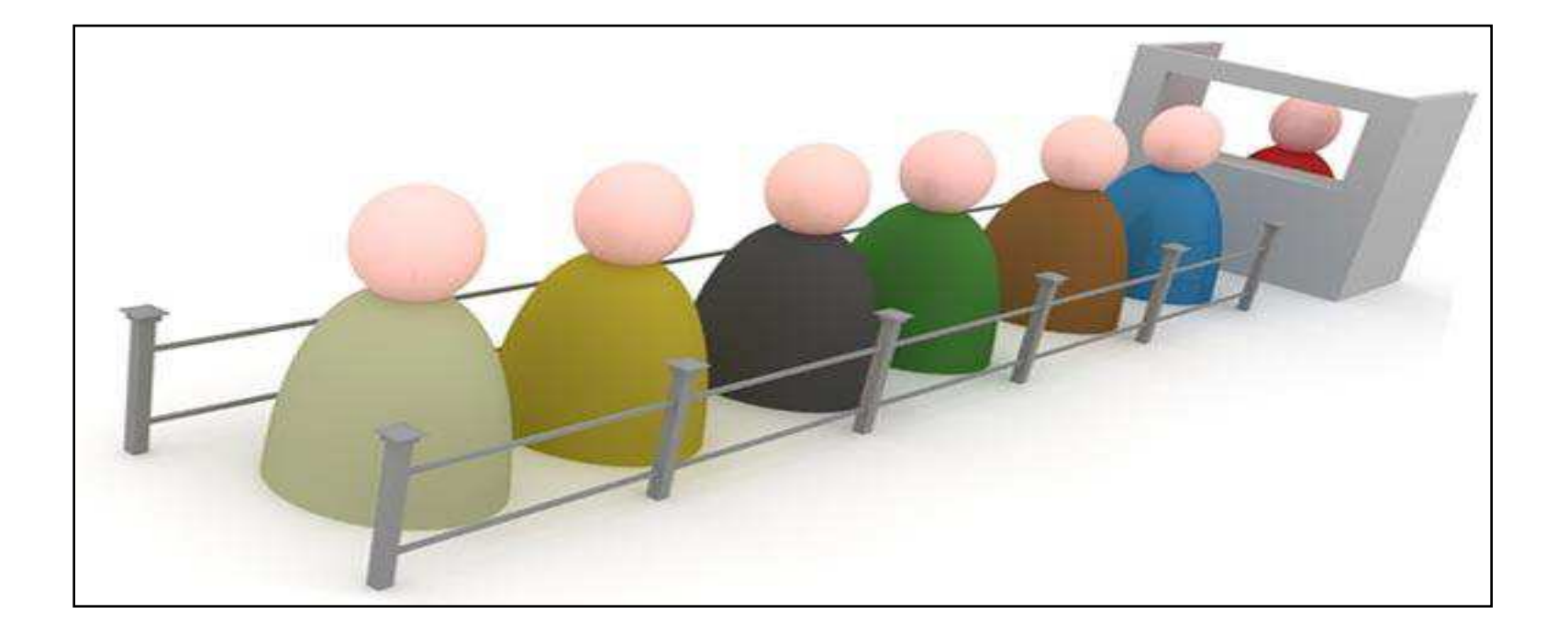

## Procedure for Using Online Form-C System

The hotel / Dharmasala etc. should have a valid user-id for entering the Form C data , For obtaining a valid user-id, the hosts must first register themselves using the online user registration form available under sign-up link

After completing sign-up/registration a pdf will be generated containing the details of the registrant. A signed hardcopy of the pdf should be submitted to concerned FRRO/FRO for approval.

The concerned authority in FRRO/FROs office scrutinizes the details of the pdf (hardcopy) submitted and if all are in order, the user-id will be approved.

The host can now start entering the Form C data using the approved user-id. After completing the entry of guest into the online system, a summary report can be generated and the same should be submitted periodically to concerned FRRO/FRO.

## FORM – C WORKFLOW DIAGRAM

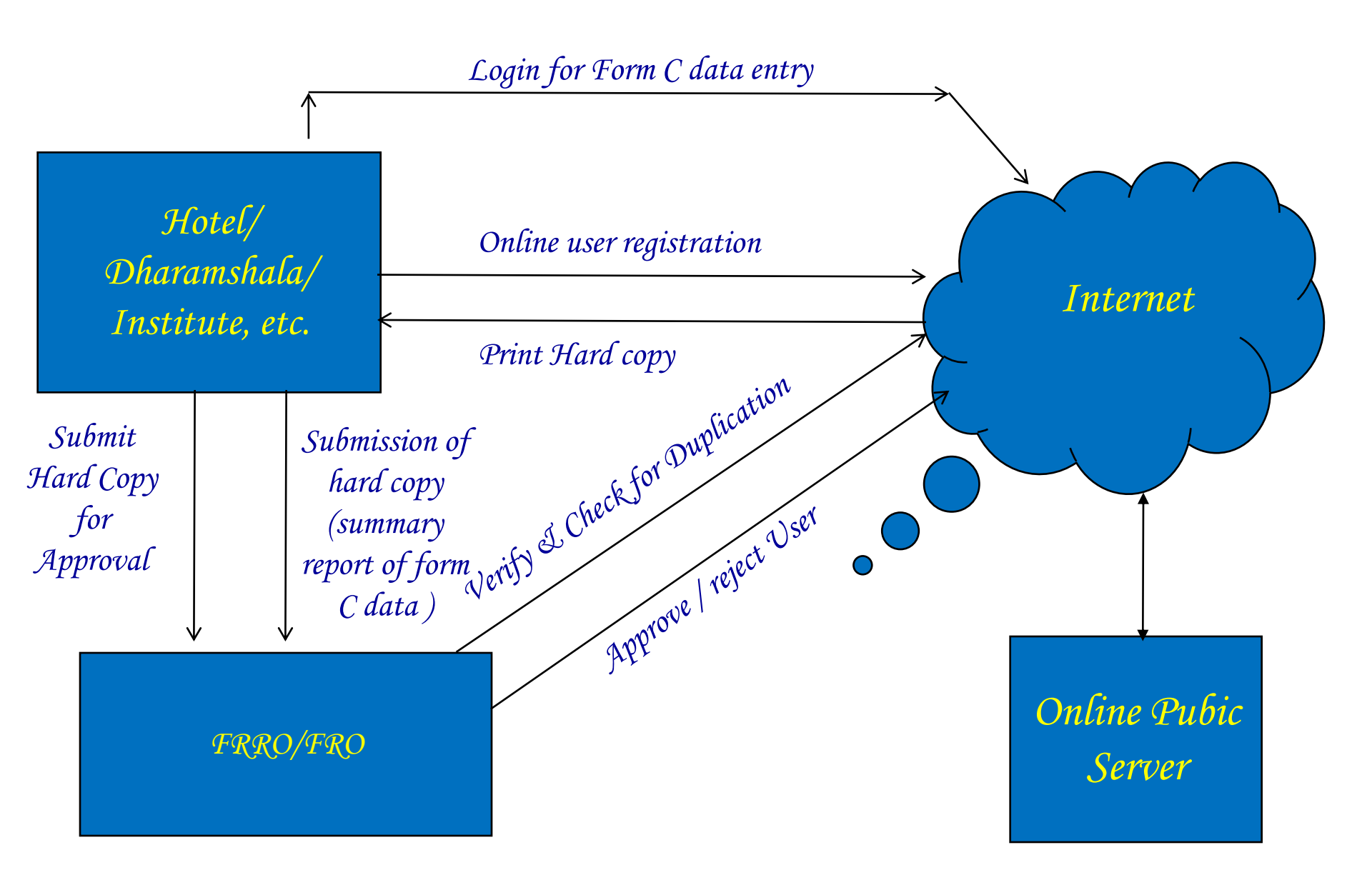

# Software capabilities

- ✓ The user-id will be unique across the complete system
- ✓ A unique id number for each Hotel/ Dharamshala/ Institute/ Guest House is generated internally during User registration.
- Once user registration form is filled and submitted, modification will not be permitted.
- ✓ Filling up of User registration form and approval will be on online system.
- ✓ Only one user will be provided to each Hotel/ Dharamshala/ Institute/ Guest House etc. Uniqueness will be checked by FRRO/ FRO concern.
- ✓ Provision is available for change password and modify profiles

# **C-FORM Process Flow**

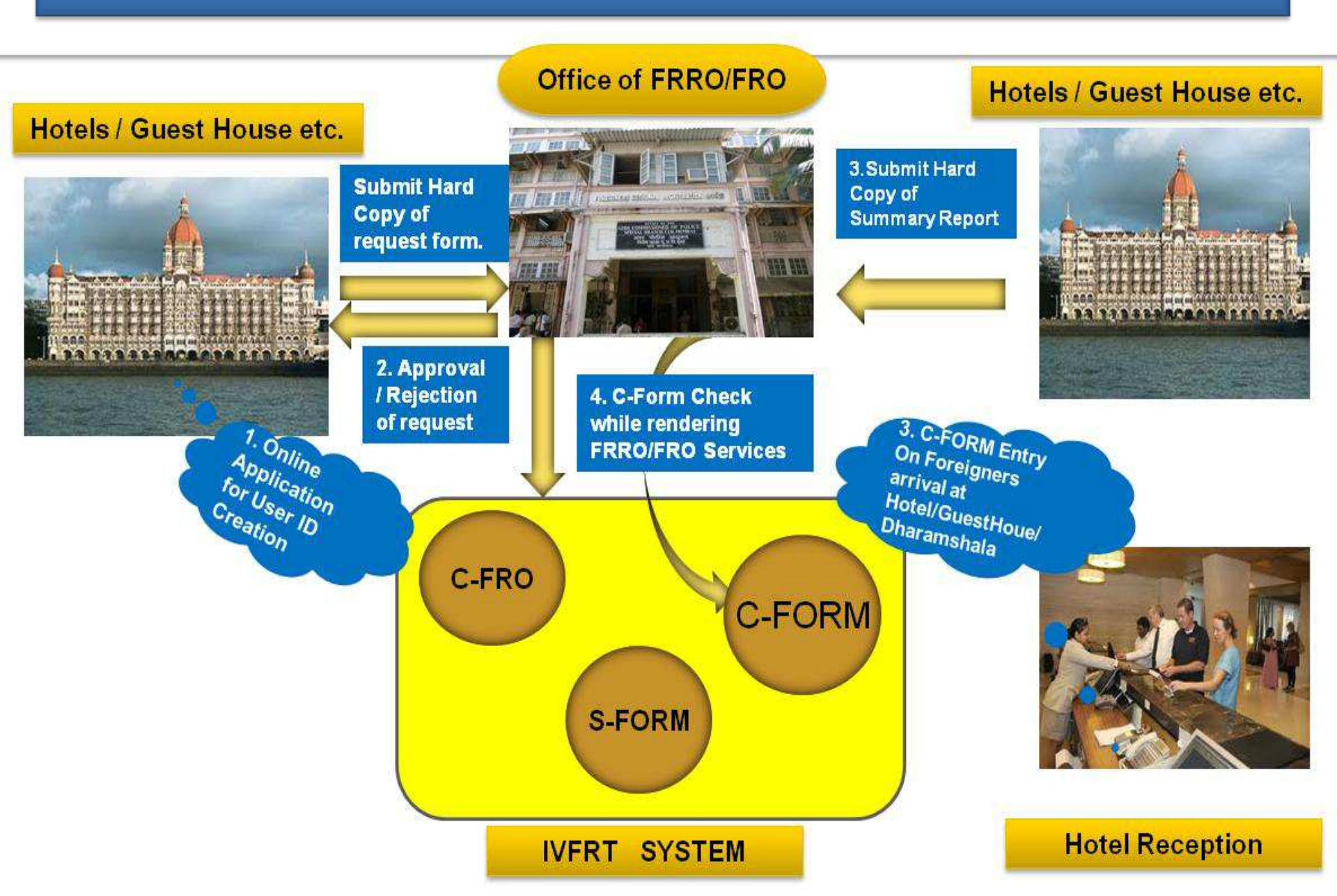

1. Sign Up process of the first time registration for Form C by the Accommodator

- ✓ Open the URL for Form C Registration
- $\checkmark$  Click on the Sign Up Link

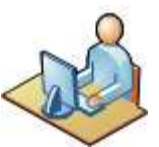

- $\checkmark$  Fill the details, submit the form and take print out
- ✓ Submit the Hard Copy of form to concerned FRRO/FRO for approval

# boi.gov.in

| AND IN MICH                                         | BUREAU OF<br>Ainistry of Home A<br>mmigration Visa For | IMMIGRATION<br>ffairs, Government of India<br>eigners Registration and Tracking                                           | c                                                                                    | ontact Us   Skip to Ma             | in Content   A- A   A+  <br>Search                  |
|-----------------------------------------------------|--------------------------------------------------------|----------------------------------------------------------------------------------------------------|--------------------------------------------------------------------------------------|------------------------------------|-----------------------------------------------------|
| HOME                                                | IMMIGRATION                                            | REGISTRATION AND VISA EXTENSION                                                                                           | FOREIGNER OF INDIAN ORIGIN                                                           | INDIAN                             | VISITING ABROAD                                     |
| 1 dest                                              | 1911                                                   | General Instruction for registration by the foreigners                                                                    | State of the second                                                                  | XI XA                              |                                                     |
| A VAL                                               | Seat 1                                                 | Where to Register                                                                                                    |                                                                                      |                                    |                                                     |
| NAT                                                 | ACAL.                                                  | Special Categories for Registration                                                                                       | A DECKARDE                                                                           |                                    | ALC: NO                                             |
|                                                     |                                                        | Registration Related Miscellaneous Services                                                                               | BENG                                                                                 | AL TI                              | GER                                                 |
| -                                                   |                                                        | Supporting documents required for Registration                                                                            | A CONST                                                                              | RVED WI                            | LDLIFE                                              |
| 11/2                                                |                                                        | Extension of Visa / Supporting Documents                                                                                  |                                                                                      | NAME B                             |                                                     |
| - ALITA                                             |                                                        | Information for Foreigners Possessing Entry (X) Visa                                                                      |                                                                                      | DATA RE                            | 16 2 B 1                                            |
| De sa                                               |                                                        | Powers Delegated To FRROs                                                                                                 |                                                                                      | 19200                              | A. WAT                                              |
| INDIAN CITIZENSHI                                   | IP LEGISL/                                             | FRRO Contact                                                                                                    | 0C1                                                                                  | REGISTE                            | ATION & VISA EXTN.                                  |
| The stat                                            | us of the                                              | Online Registration /Visa Extension / Conversion and                                                                      | of Foreigners of                                                                     | Indian 💵                           | Registration is a                                   |
| work and live in a co                               | th right to Regulation                                 |                                                                                                    | a and Bangladesh) whose                                                              | Pakistan selati present foreign ti | requirement for specific<br>ravelers visiting India |
| participate in politica                             | al life. Foreigne                                      |                                                                                                    | ular nationality allows                                                              | dual                               | arours rescale menu                                 |
| Vhat's New ►                                        |                                                        | Form S<br>Discommation of filling up of Depa                                                                              | citizenship.<br>orture (Embarkation) Card b                                          | y foreigners and                   | 17                                                  |
| OTHER LI                                            | INKS /                                                 | About Bureau Of Immigration                                                                                               | No. of                                                                               | Latest                             | Popular                                             |
| Online Visa Application<br>who intend to visit Indi | for foreigners<br>a E                                  | Bureau of Immigration (BoI) was setup in 1971 by Govern                                                                   | ment of India to undertake Immigration                                               | Discontinu<br>Departure            | Action of filling up of<br>(Embark                  |
| Indian Passport                                     | fi                                                     | unction in the country. BoI is headed by Commissioner of                                                                  | Immigration and assisted by FRROs for<br>ing to registration of foreigners under     | r Instruction                      | ns relating to grant of                             |
| External Affairs                                    |                                                        | arious Acts and Rules. Altogether, there are 82 Immigration<br>ternational traffic. Out of these, 27 ICPs are functioning | on Check Posts all over India, catering to<br>under the BoI, while the remaining are | visa to cre<br>Wednesday,          | w of<br>September 25, 2013 - 15:40                  |
| Travel Information                                  | b                                                      | eing managed by the concerned State Governments. At                                                                       | present, there are 13 FRROs in majo                                                  | r Clearance                        | of crew members of                                  |
| Feedback                                            | a                                                      | ities i.e. Delhi, Mumbai Kolkata, Chennai, Amritsar, Beng<br>nd Trivandrum and Chief Immigration officer in Ahm           | aluru, Hyderabad, Calicut, Cochin, Goa<br>Iedabad. At remaining places Distric       | t Wednesday,                       | uled flights<br>May 8, 2013 - 18:41                 |
| Conoral EAO                                         | S                                                      | uperintendent of Police (SP) functions as FRO to facilitate                                                               | toreigners.                                                                          |                                    |                                                     |

boi.gov.in/content/form-c

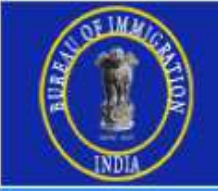

Version 2.9

### http://indianfrro.gov.in/frro/FormC

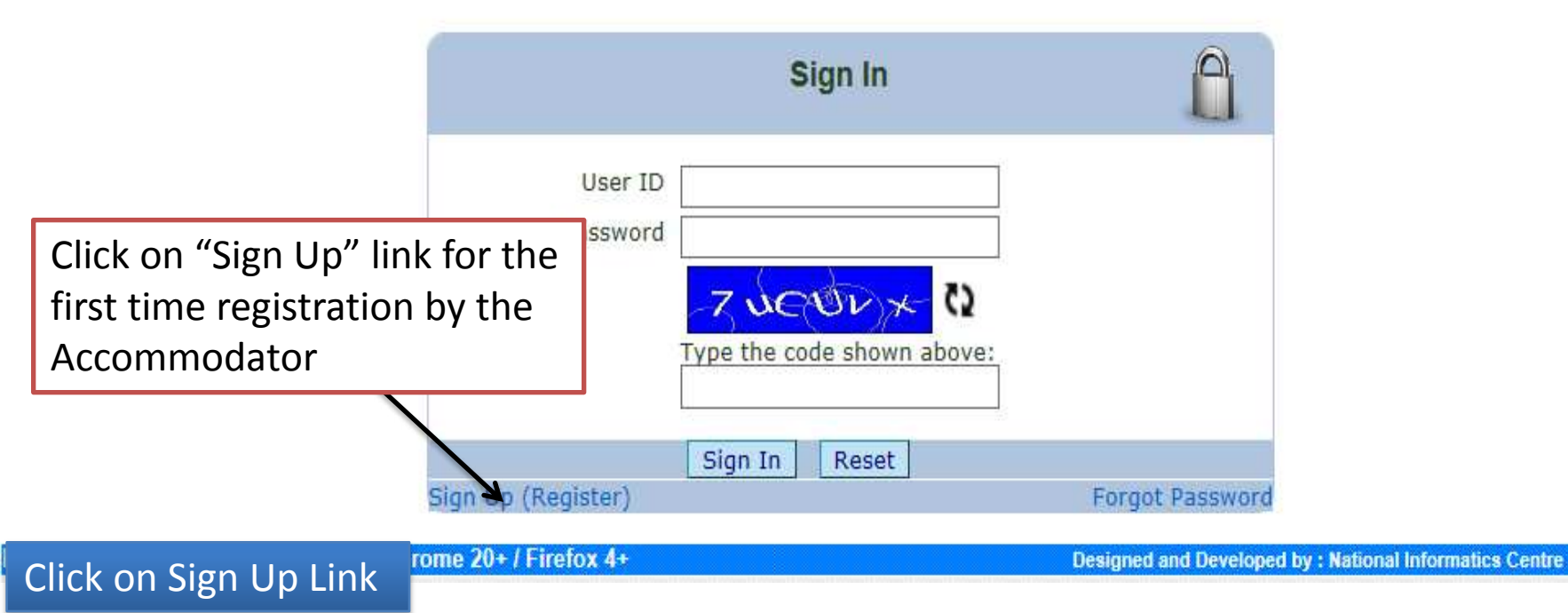

### http://indianfrro.gov.in/frro/FormC

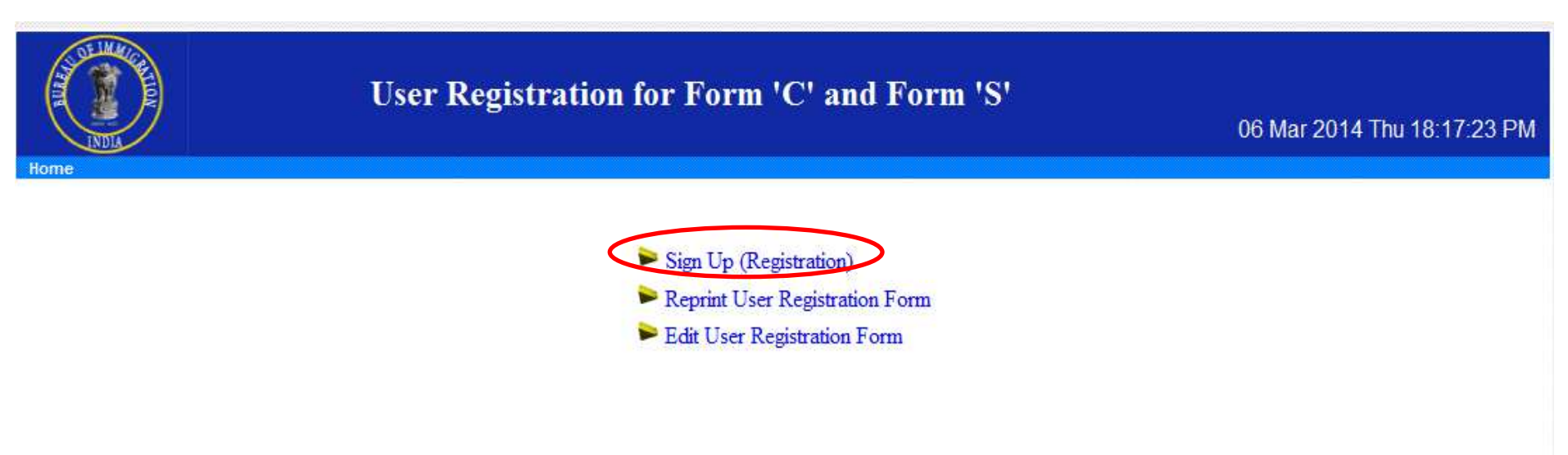

Instructions

- 1. Use Sign Up (Registration) Option to fill User Registration Form for FORM C and Print.
- 2. Use Reprint User Registration Form Option to Reprint the User Registration Form for FORM C .
- 3. User Cannot Reprint the User Registration Form for FORM C.If User is already Approved.
- 4. Use Edit User Registration Form Option for Correction of User Registration Form before the Approval of FRRO/FRO.

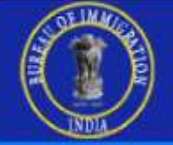

### User Registration for Form 'C' and Form 'S'

03 Jun 2014 Tue 00:14:38 AM

|                                                      |                               |            |            | -               |                                                       | Logi   |
|------------------------------------------------------|-------------------------------|------------|------------|-----------------|-------------------------------------------------------|--------|
| Individual Registration                              | ř                             |            |            | User ID is case | e sensitive                                           |        |
| osen b                                               |                               |            |            | min 8 chars u   | se at least one special character                     |        |
| Password *                                           |                               |            |            | (/.[~!@*#\$     | \$ % ^ & * ? _ ~ - , () ] + / )! "),number,lowercase, |        |
|                                                      |                               |            |            | uppercase let   | ter                                                   |        |
| Confirm Password *                                   |                               |            |            | _               |                                                       |        |
| ir you torget your password we will identify you wit | n this information            |            | 21         | In case you f   | orget password, we will identify                      |        |
| Security Question *                                  | Select                        |            | 4          | you by this     |                                                       |        |
| Your Answer*                                         |                               |            |            |                 |                                                       |        |
| Name *                                               |                               |            |            |                 |                                                       |        |
| Gender*                                              | Select V                      |            |            |                 |                                                       |        |
| Date of Birth *                                      |                               | 0          |            |                 |                                                       |        |
| Designation *                                        |                               |            |            |                 |                                                       |        |
| Email ID *                                           |                               |            |            | For Correspo    | ndence, New Password                                  |        |
| Mobile *                                             |                               |            |            | Minimum On      | ne contact number is Mandatory                        |        |
| Phone Number*                                        |                               |            |            |                 |                                                       |        |
| Nationality *                                        | INDIA                         |            | •          |                 |                                                       |        |
| Hotel / Guest House / Dharamshala / Institute / Indi | vidual House etc. Details     |            |            |                 |                                                       |        |
| Name *                                               |                               |            |            |                 |                                                       |        |
| Capacity *                                           |                               |            |            |                 |                                                       |        |
| Address                                              |                               |            |            |                 |                                                       |        |
| Hudies                                               |                               |            |            |                 |                                                       |        |
| State *                                              | Select                        | •          |            |                 |                                                       |        |
| City/District *                                      | Select T                      |            |            |                 |                                                       |        |
| Accomodation Type *                                  | Select T                      |            |            |                 |                                                       |        |
| Accomodation Grade *                                 | Select V                      |            |            |                 |                                                       |        |
| Email ID :                                           |                               |            |            |                 |                                                       |        |
| Mobile :                                             |                               |            |            | Minimum On      | te contact number is Mandatory                        |        |
| Phone Number :                                       |                               |            |            |                 |                                                       |        |
| Hotel / Guest House / Dharamshala / Institute / Indi | vidual House etc. Owner's Det | ails       |            | 5 1 10          |                                                       |        |
| Name Address                                         | State                         |            | City/Dist. | Email-ID        | Phone No. Mobile                                      |        |
|                                                      | Select                        |            | Select •   |                 |                                                       |        |
|                                                      |                               |            |            |                 | Minimum One contact number is Mandatory               | 1      |
| Level D. J                                           |                               |            |            |                 | Add                                                   | Pelete |
| 48caRe N                                             |                               |            |            |                 |                                                       |        |
| Type the code shown shove:                           |                               |            |            |                 |                                                       |        |
|                                                      |                               | Crist with | Deast      |                 |                                                       |        |
| Fields marked * are Mandatory                        |                               | Submic     | reset      |                 |                                                       |        |
| ale handlouv                                         |                               |            |            |                 |                                                       |        |

|                         | User Registration for For              | m 'C' and Form 'S'<br>06 Mar 2014 Thu 23:10:01 PM                                                                        |
|-------------------------|----------------------------------------|----------------------------------------------------------------------------------------------------|
|                         |                                        | Login                                                                                                    |
| Individual Registration |                                        | Help                                                                                                    |
|                         | User ID *abcd1234<br>User ID Available | User ID is case sensitive                                                                                                |
|                         | Password *                             | min 8 chars,use at least one special character<br>(/ . [~!@'#\$%^&*?_~-, ()]+/)!"),number,lowercase,<br>uppercase letter |
|                         | Confirm Password *                     |                                                                                                    |

### <u>Section 1</u> (userID and Password)

Decide a user id for your accommodation its availability will be checked automatically while moving to password field. If User ID Available message comes you can proceed else if message is User ID already Exists then change user ID and try again.

Enter Password and note it down for future usage.re-enter the password to confirm.

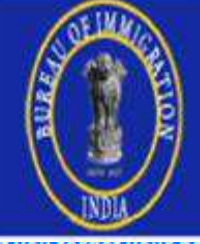

# User Registration for Form 'C' and Form 'S'

#### 06 Mar 2014 Thu 23:10:01 PM

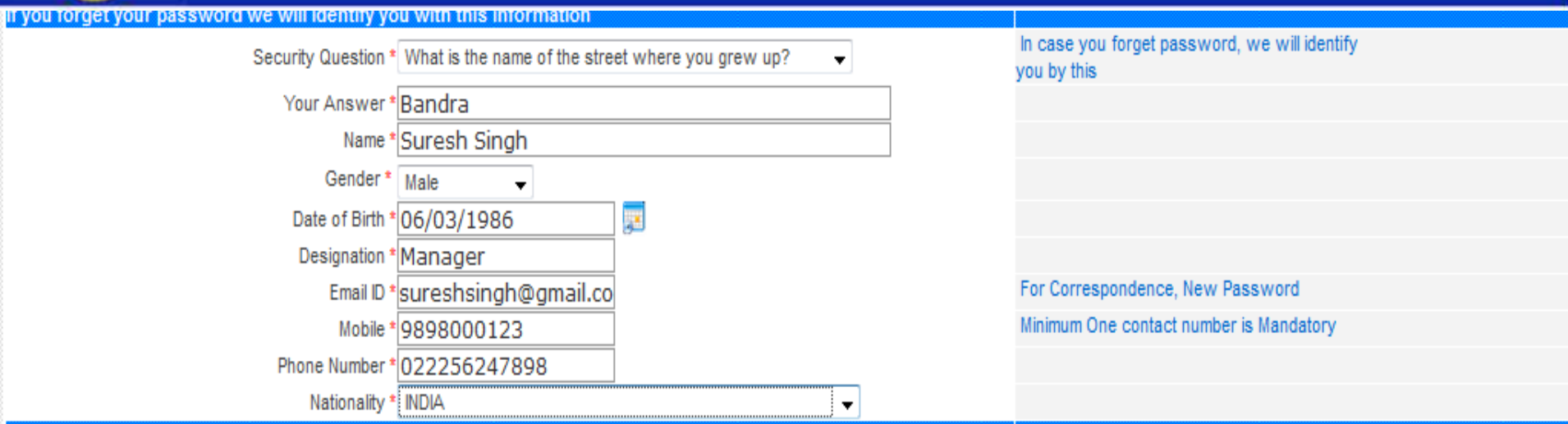

### <u>Section 2</u> (Information about Hotel manager)

Select security question and remember the answer this will be required to reset your password in case you forget.

Enter Name, Gender, DOB, Designation and email-ID of the Manager.

□ Now Enter mobile no. and Phone no. of the Manager

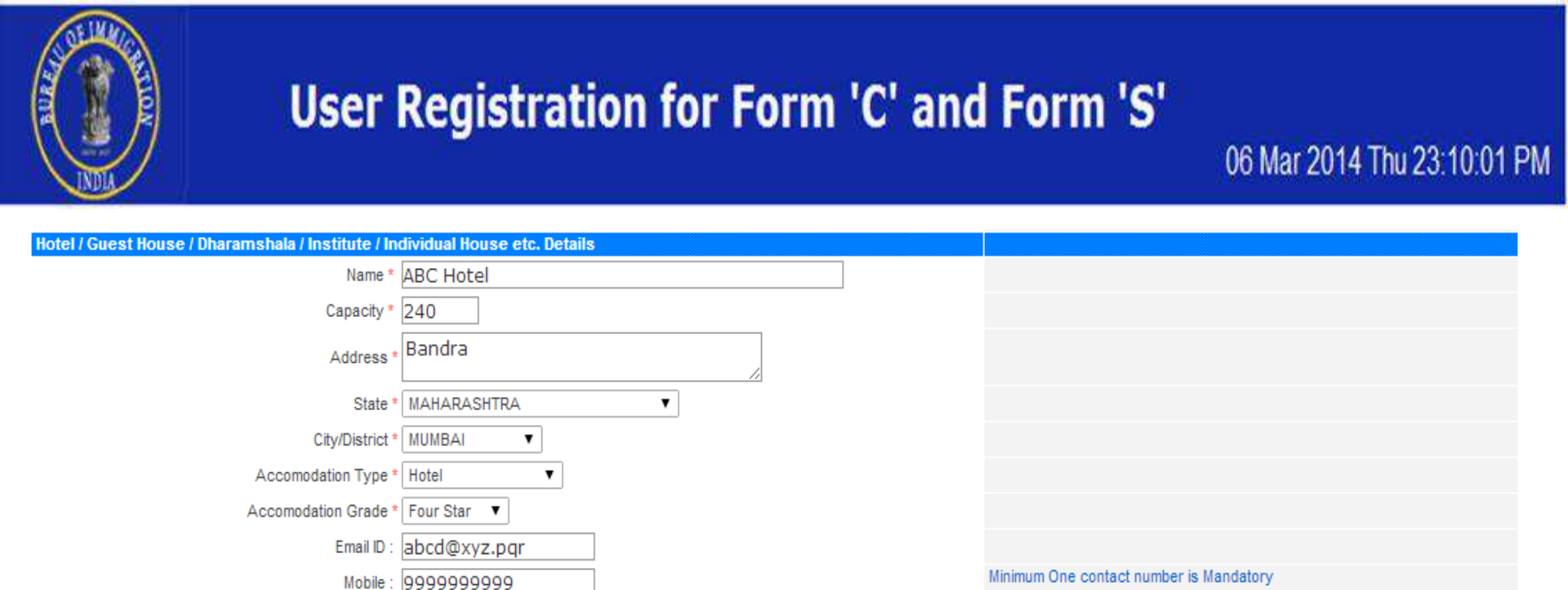

### Section 3 (Accommodation Details (Hotels/ Individual Houses / Dharamshala)

Select security question and remember the answer this will be required to reset your password in case you forget.

Enter Name, Gender, DOB, Designation and email-ID of the Manager.

□ Now Enter mobile no. and Phone no. of the Manager

Phone Number: 0222555885

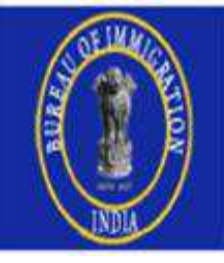

# User Registration for Form 'C' and Form 'S'

| Hotel / Guest House / Dhara | mshala / Institute / Individ | dual House etc. Owner | 's Details  |                                   |          |                             |                                             |
|-----------------------------|------------------------------|-----------------------|-------------|-----------------------------------|----------|-----------------------------|---------------------------------------------|
| Ashok Chauhaan              | Pitam Pura                   | DELHI                 | DELHI       | I                                 | ashokch  | auhaan@yahoo. 01125698      | 75 99994585555 📃                            |
| Name *                      | Address *                    | State *               | -<br>Submit | City/Dist. *<br>Select •<br>Reset | Email-ID | Phone No.                   | Mobile<br>number is Mandatory<br>Add Delete |
| Best Viewed in Internet     | Explorer 6+ / chrome         | 20+ / Firefox 4+      |             |                                   |          | Designed and Developed by : | National Informatics Centre                 |

### <u>Section 4</u> (Information about Hotel Owner)

□ Enter the Owner's Name, Address, Email-ID , Phone No

- □ Use Add or Delete button to add more owners or delete exiting owner
- □ Now enter exact captcha code and submit

# User Registration for Form 'C' and Form 'S'

User Registration User Registered, Kindly You must Take a Printout of the Application,

Right click <u>here</u> and choose save target as to Save the Application and take a Printout.

After closing the browser and using back button you will not be able to take Printout again.

#### **Request Form for User Registration**

(Form C)

#### User Details

| User ID      | abcd1234      |                             |                                          |               |                            |
|--------------|---------------|-----------------------------|------------------------------------------|---------------|----------------------------|
| Name         | Suresh Singh  |                             |                                          |               |                            |
| Gender       | Male          |                             | Date of birth                            | 06/03/1986    |                            |
| Designation  | Manager       |                             | Email id                                 | sureshsingh@g | jamil.com                  |
| Mobile       | 9898000123    |                             | Phone no                                 | 022256247898  |                            |
| Nationality  | INDIA         |                             |                                          |               |                            |
| Hotel / Gue  | st House / Dh | aramshala / Institute / Ind | dividual House / etc. D                  | etails        |                            |
| Name         | ABCDHotel     |                             |                                          |               |                            |
| Capacity     | 150           |                             |                                          |               |                            |
| Address      | Bandra(west)  |                             |                                          |               |                            |
| State        | MAHARASHT     | RA                          | City/District                            | MUM           | BAI                        |
| Accomodation | type          | Hotel                       | A. 1000000000000000000000000000000000000 |               | 1727/88/18                 |
| Accomodation | grade         | Five Star                   |                                          |               |                            |
| Email id     |               | abcd@gmail.com              |                                          |               |                            |
| Mobile       |               | 9004585456                  |                                          |               |                            |
| Phone no     |               | 022225889989                |                                          |               |                            |
| Owner's De   | tails         |                             |                                          |               |                            |
| Name         | Ashok Chauha  | ian                         |                                          |               |                            |
| Address      | Pitam Pura    |                             |                                          |               |                            |
| State        | DELHI         |                             | City/District                            | DELH          | н                          |
| Email id     |               | chauhaan@yahoo.co.in        | 10 (20)                                  | -10           |                            |
| Mobile       |               | 999458555                   |                                          |               |                            |
| Phone no     |               | 0112569875                  |                                          |               |                            |
|              |               | Magicher                    | ALL STORE                                | NSKA          | base                       |
| Date         |               | Allen and the second        | )                                        | SE            | Signature of the Applicant |

Name and Signature of Hotel / Guest House / Dharamshala / Institute / Individual House / etc.

Date-----

Place-----

#### **Registration office address**

| Office Name    | : | FRRO Mumbai                                                                                                    |
|----------------|---|----------------------------------------------------------------------------------------------------|
| Address        |   | Office of the FRRO, 3rd Floor, Special Branch Building, Badruddin Tayabji Lane, Behind St. Xaviers<br>College Mumbai - 400001 |
| City/ District | - | MUMBAI                                                                                                    |
| State          | = | MAHARASHTRA                                                                                                    |
| Pin Code       | = |                                                                                                    |
| Phone Number   | : | 022-22621169                                                                                                    |

Approved Hotels / Dharamshala / Individual Houses can now sign in with exactly same userid and password filled while registering /sign-up for Form-C

# 2. Sign In process

Enter the URL <u>http://indianfrro.gov.in/frro/FormC</u> and fill user id and password. Click on "Sign In" button.

- ✓ Open the URL for Form C Registration
- ✓ Click on the Sign In Link
- ✓ Fill the Form C data for the foreigners

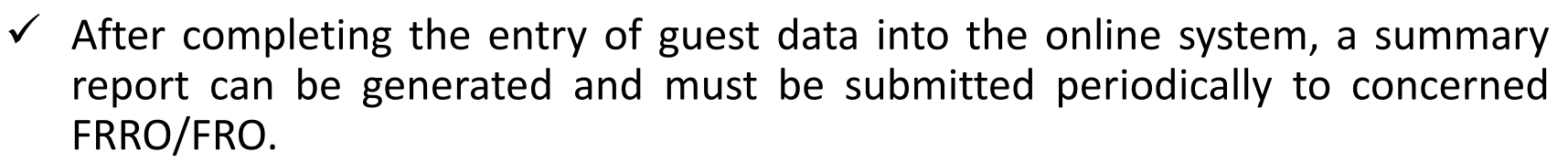

✓ Forgot Password link can be used to get the password through email after entering the security question answer filled during sign up process.

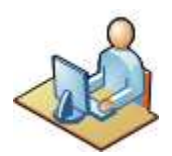

|                                     |                                                 | Online                     | e Form 'C'                                             |                                  |
|-------------------------------------|-------------------------------------------------|----------------------------|--------------------------------------------------------|----------------------------------|
|                                     |                                                 | Sign In                    | Â                                                      | EXIT                             |
|                                     | User ID<br>Password                             | Type the code shown above: |                                                        |                                  |
| Best Viewed in Internet Explorer 6+ | Sign Up (Register)<br>/ chrome 20+ / Firefox 4+ | Sign In Reset              | Forgot Password<br>Designed and Developed by : Nationa | I Informatics Centre Version 2.9 |

|                                                                            | Online Form 'C'                                                                                                    | 24 Oct 2013 Thu 14:21:19 PM                           |
|----------------------------------------------------------------------------|----------------------------------------------------------------------------------------------------|-------------------------------------------------------|
|                                                                            | Forgot Password                                                                                                    |                                                       |
| Enter User ID and type<br>letters as shown in the<br>in the Textbox below. | the Jser ID:<br>Image J2d2SC Q<br>Type the code shown above:<br>Submit Reset                                                                                                    |                                                       |
| Best Viewed in Internet Explorer 6+ / ch                                   | rome 20+ / Firefox 4+ Designed                                                                                                    | and Developed by : National Informatics Centre        |
|                                                                            | Forgot Password<br>Enter the Following Information                                                                                                    |                                                       |
|                                                                            | Security Question What is the name of the street where you grew up?<br>Your Answer Iodhi road<br>Reference of the street where you grew up?<br>Type the code shown above:<br>RfWc2k |                                                       |
|                                                                            | Submit Reset                                                                                                    | signed and Developed by : National Informatics Centre |

✓ Security question automatically appears on screen, which was chosen at the time of registration.

 $\checkmark$  Enter- the answer to the Security Question selected at the time of registration.

✓ Press Button-"Submit" to reset and get the Password through email.

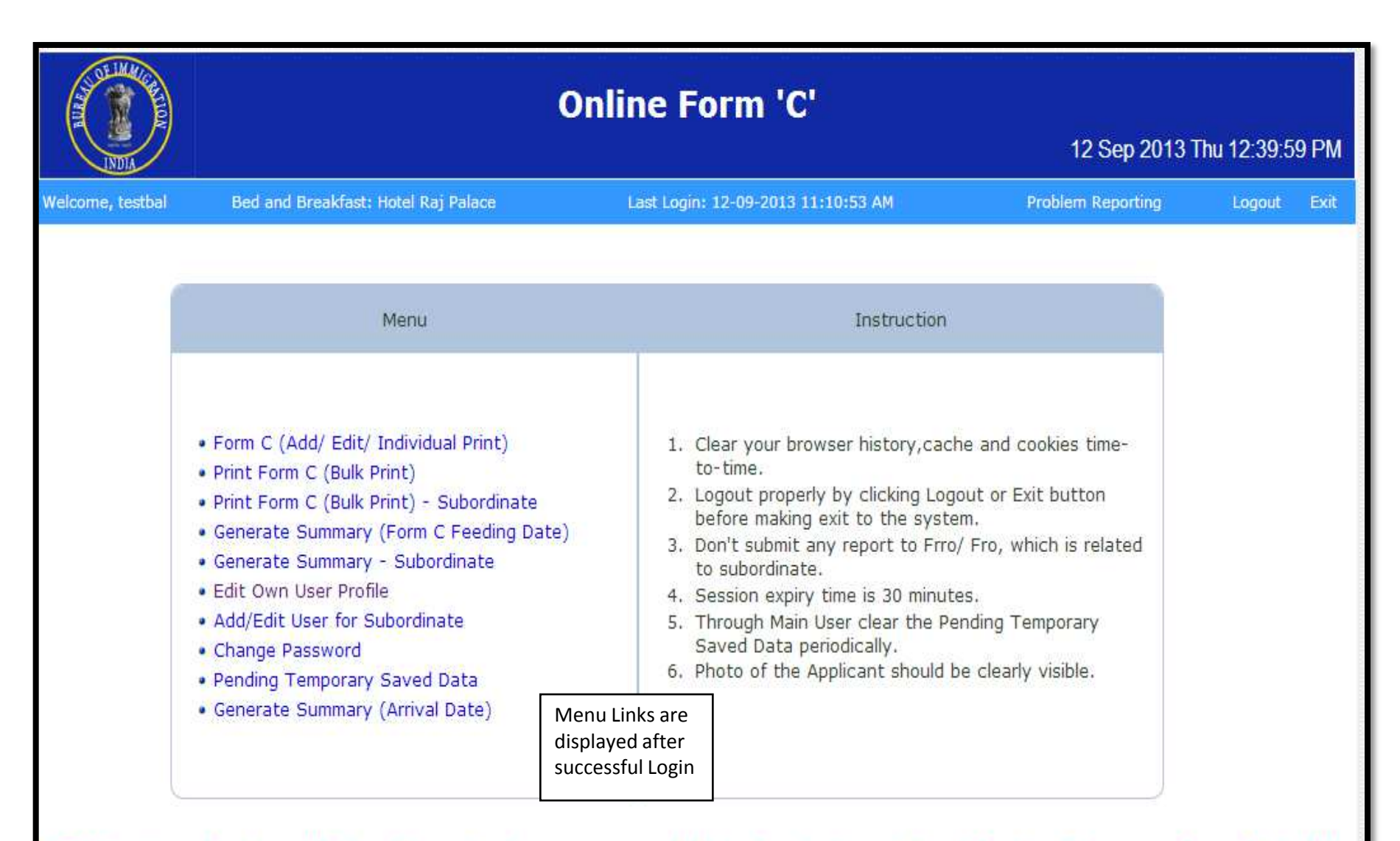

\*\*\* Attention: You have 25 Form C pending temporary saved data. For clearing click on "Pending Temporary Saved Data", the

Best Viewed in Internet Explorer 6+ / chrome 20+ / Firefox 4+

## 1. Form-C(Add/Edit/Individual Print)

- ✓ The Accommodator can add Form C data for a Foreigner or Edit the temporary saved data and take the individual printout of the Form C.
- ✓ Form C Information will be saved, if you click Save and Continue button to submit the form.
- Partial information will be saved, if you click Save and Exit button. You can continue entering the remaining information later using the Application ID.
- ✓ If you click Save and Continue button, the form will be submitted and No further changes can be made.
- ✓ If you click Logout without doing either of that, your information will be lost.

### ARRIVAL REPORT OF FOREIGNER IN HOTEL

If you have already filed the form, please how your Application (D)

Go Re-Print

Your information will be saved unless you click save and Print button to Submit the form , Partial information will be saved, if you click save and Exit button. You can continue entering the remaining information later using the Application 10. if you click Save and Print button, the form will be submitted and No further changes can be made. If you click Logout without doing either of that, your information will be lost. Accomodation Details (Note) Oberam Shala/Guest Bouse/Lodge/ Individual Bouse/ Institute etc.) Name ' Hyatt Hotal Address D-3/121, CGO Complex Slate DELHE CENDING DELMS Star Rating Five Star Phone No : sessesses TRAFTIC . Personal Details Photos Browse. Upland File Kindly click upload after selecting the photograph Maximum photo size limit is 50 KD As per the passport Sumane/Nishant Given Siane Sharma Sex \* Main . Date of Birth Date Format " Date of birth in DOAMIN'N'N' Date of birth (As per the passagort) . if MANYYYY is chosen, then Date is set 85 01/MA/V/Y/Y/Y Date of Dyth 15/09/1985 If 'y'y'y'' is chosen, then Date is set as 21/21/01/01/07 If AGE is chosen, then Date of birth is set A-14 - 25 (Age as on 2010) as 01/01/2010 - (Age - (Current year - 2010))) Nationality AFCHANGTAN . ubbreas in country where realding permanent As per the passport. kraken street Address is country where residing permanently 1 City where residing permanantly City Suburbia COUNTY NETNERLANCE -Address Melerence in India For Address/Reference in India CGO Complex Address/reference in India State COLM . CRy/Deathol NEW DELHE \* Pvi Cede 110056 Passport Details Pasaport No \* 123456789 Pace of asue \* Suburbia DOAMENOONY Cale of Anue \* 15/09/2004 

|                                                  |                                  | 01/01/YYYY                                      |
|--------------------------------------------------|----------------------------------|-------------------------------------------------|
| Age                                              | <sup>1</sup> 25 (Age as on 2010) | If AGE is chosen, then Date of birth is set     |
| Nationality                                      |                                  | as 01/01/(2010 - (Age - (Current year - 2010))) |
| Address in country where residing perman         |                                  |                                                 |
| Address in country where restang perman          | kraken street                    | As per the passport                             |
| Address in country where residing permanently *  | Navel suger                      |                                                 |
|                                                  |                                  |                                                 |
| City                                             | Suburbia                         | City where residing permanently                 |
| Country                                          | NETHERLANDS                      |                                                 |
| Address/Reference in India                       |                                  |                                                 |
|                                                  | CGQ Complex                      | For Address/Reference in India                  |
| Address/reference in India                       |                                  |                                                 |
|                                                  |                                  |                                                 |
| State                                            | DELHI                            |                                                 |
| City/District                                    | NEW DELHI                        |                                                 |
| Pin Code                                         | 110056                           |                                                 |
| Passport Details                                 |                                  |                                                 |
| Passport No *                                    | 123456789                        |                                                 |
| Place of issue *                                 | Suburbia                         |                                                 |
| Date of issue *                                  | 15/09/2004                       | DD/MM/YYYYY                                     |
| Valid till *                                     | 15/09/2015                       | DD/MM/YYYY                                      |
| Visa Details                                     |                                  |                                                 |
| Visa No *                                        | 987654321                        |                                                 |
| Place of issue *                                 | Suburbia                         |                                                 |
| Date of issue *                                  | 15/00/2011                       | DD/MM/YYYYY                                     |
|                                                  |                                  | DD/MM/XXXX                                      |
| Valid till                                       |                                  | Dominio 1111                                    |
| Type of visa *                                   |                                  |                                                 |
| Arrived from Country *                           | BELGUM                           |                                                 |
| Arrived from City *                              | Street                           |                                                 |
| Arrived from City                                |                                  |                                                 |
| Arrived from Place -                             | Place                            | PP4///A000/                                     |
| Date of Arrival in India *                       | 22/09/2011                       | DD/MM/TTTT                                      |
| Date of Arrival in Hotel*                        | 22/09/2011                       | DD/MM/YYYY                                      |
| Time of Arrival in Hotel *                       | 06:30                            | HH:MM                                           |
| Intended duration of stay in hotel *             | 4                                | No. of Days                                     |
| Other Details                                    |                                  |                                                 |
| Whether employed in India *                      | ⊙ Yes C No                       | Choose Yes or No                                |
| Purpose of Visit *                               | Meeting friends/relatives        | Choose Appopriate options                       |
| Next Destination *                               | Inside India Outside India       |                                                 |
|                                                  | State KERALA 🔽                   |                                                 |
|                                                  | City/District QUILON             |                                                 |
|                                                  | Place none                       |                                                 |
|                                                  |                                  |                                                 |
| Contact Phone No (In India )                     | 656566565656                     |                                                 |
| Mobile No (In India )                            |                                  |                                                 |
| Contact Phone No (Permanently residing Country ) | 656565656                        |                                                 |
| Mobile No (Permanently residing Country )        |                                  |                                                 |
|                                                  | Save and Exit Save and Continue  |                                                 |
| 8                                                |                                  |                                                 |

## If Clicked on save and Exit

| A CONTRACTOR OF A CONTRACTOR OF A CONTRACTOR O | ARRIVAL REP                         | Form 'C'<br>( See Rule 14)<br>ORT OF FOREIGNER IN BED AND BREAKFAST | 12 Sep 2013 T                                    | hu 15:24:        | 43 PM            |
|----------------------------------------------------------------------------------------------------|-------------------------------------|---------------------------------------------------------------------|--------------------------------------------------|------------------|------------------|
| Welcome, testbal                                                                                                    | Bed and Breakfast: Hotel Raj Palace | Last Login Time:12-09-2013 12:38:18 PM                              | Menu                                             | Logout           | Exit             |
|                                                                                                    |                                     | If you have already filled the form, please type your Application   | ID                                               | Go               | Print            |
| Best Viewed in Internet                                                                                                    | Following is your app!<br>12        | ication ID, Kindly note it down for reference<br>09138D8CN6<br>ac   | )plication Re-p<br>taken by ente<br>plication id | rint car<br>ring | ٦<br>tics Centre |

Partial information will be saved, if you click **Save and Exit** button. You can continue entering the remaining information later using the Application ID.

## If Clicked on save and Continue

| Welcome, testbal Bed and Brea                                                                                                    | The page at 10.1.4.39:8080 says:          Your Application ID. is 1209138D8CN6, Please note down this number for future reference.       number for future reference.         OK       IMM                                                                                                    |
|----------------------------------------------------------------------------------------------------|----------------------------------------------------------------------------------------------------|
|                                                                                                    | If you have already filled the form please type your Application ID Go Print                                                                                                    |
| Your full information will be saved per<br>information will be temporarily saved,<br>Application ID. If you click <b>Logout on</b><br>Accomodation Details (Hotel/ Dharam Shala) | anently and no further changes can be made, if you click <b>Save and Continue</b> button to Submit the form. Partial you click <b>Temporary Save and Exit</b> button. You can continue entering the remaining information later using the <b>xit</b> without doing either of that, your information will be lost. <a href="https://www.stitute.com">stitute.com</a> Photo |
| Name :                                                                                                    | otel Raj Palace                                                                                                    |
| Address :                                                                                                    | est Hotel of Goa, Goa Nagari, pin-01                                                                                                    |
| State :                                                                                                    | DA                                                                                                    |
| City/District :                                                                                                    | ORTH GOA                                                                                                    |
| Star Rating :                                                                                                    | ve Star                                                                                                    |
| Phone No :                                                                                                    | 76567                                                                                                    |
| Mobile No :                                                                                                    | 4554543                                                                                                    |

If you click **Save and Continue** button, the form will be submitted and No further changes can be made

# Complete Form-C Sample

| Applete 30 (1998) (1998) (19                        |            |                                                                          |               | On                                                                          | line Form 'C'                                             | 12 Sep                                                                                                    | p 2013 Tr | nu 15:32:     | 0 |
|----------------------------------------------------------------------------------------------------|------------|--------------------------------------------------------------------------|---------------|-----------------------------------------------------------------------------|-----------------------------------------------------------|----------------------------------------------------------------------------------------------------|-----------|---------------|---|
| <section-header></section-header>                                                                                                    | i, testbal | Bed and Breakf                                                           | ist: Hotel R  | a) Palace                                                                   | Last Login: 12-09-2013                                    | 12:38:18 PM                                                                                                    | Menu      | Logout        |   |
| Form 'C'       Anival Report of Foreigner in Bed and Breakfast       Arizent IC: 12:0913806CH         Arizen ID: 12:0913806CH       Arizent ID: 12:091380CH       Arizent ID: 12:091380CH         Arizen ID: 12:091380CH       Arizent ID: 12:091380CH       Arizent ID: 12:091380CH         Arizen ID: 12:091380CH       Arizent ID: 12:091380CH       Arizent ID: 12:091380CH       Arizent ID: 12:091380CH         Arizen ID: 12:091380CH       Arizent ID: 12:091380CH       Arizent ID: 12:091380                                                                                                    |            |                                                                          |               |                                                                             | Print Form C-result                                       |                                                                                                    |           |               |   |
| Phone no.     77867       Mobile no.     44554543       Personal Details       Sumame     KUMAR       Given name     AMET       See     Mate       Date of birth     01/01/1990       Special Category     Loss of Passport       Address     A43, KABUL       City     KABUL       Country     AFGHANISTAN       Address     A43, KABUL       Country     AFGHANISTAN       Address     A43, KABUL       Country     AFGHANISTAN       Address     S45, LODHI ROAD       City(0istrict     NEW OELH       Bate     OELH       Pincode     11000                                                                                                    |            | Accomodation<br>Name<br>Address<br>City/District<br>State<br>Star Rating | A<br>Details  | Hotel Raj Patace<br>Best Hotel of Goa, Goa<br>NORTH GOA<br>GOA<br>Five Star | Form 'C'<br>f Foreigner in Bed and Brea<br>Nagari, pir-01 | akfast<br>Applicant ID : 1209138D8CN6<br>IIIIIIIIIIIIIIIIIIIIIIIIIIIIIIIIIIII                                   |           | ÷             |   |
| Mobile no.     4455453       Personal Details     Sumame       Sumame     AUMT       Given name     AUMT       Sex     Male       Date of birth     01/01/19900       Special Category     Loss of Passport       Address in country where residing permanently     Address       Address     A/3, KABUL       City     KABUL       Country where residing permanently       Address     A/3, KABUL       Country where estimation     Address       Address     Sis LODHI ROAD       City/District     NEW DELHI       State     DEHI       Pincode     110003                                                                                                    |            | Phone no.                                                                |               | 776667                                                                      |                                                           |                                                                                                    |           | #3 <i>1</i> 1 |   |
| Personal Details         Sumame         KUMAR         Given name         AME         Sex         Male         Date of birth       01/01/1990         Special Category       Loss of Passport         Address in country where residing permanently         Address in country where residing permanently         City       KABUL         Country KABUL         City       KABUL         Country where residing permanently         Address in country KABUL         Country KABUL         Count                                                                                                    |            | Mobile no.                                                               |               | 44554543                                                                    |                                                           |                                                                                                    |           |               |   |
| Surname     KUMAR       Given name     AMIT       Sex     Male       Date of birth     01/01/1990       Nationality     Afforkanistan       Address in country where residing permanently       Address     A43, KABUL       City     KABUL       City     KABUL       Country     AFGHANISTAN       Address     545, LODHI ROAD       CityObistrict     NEW DELHI       State     DELHI       Pincode     110003                                                                                                    |            | Personal Detail                                                          | is            | 11-01-1                                                                     |                                                           |                                                                                                    |           |               |   |
| Given name     AMIT       Sex     Mate       Date of birth     01/01/1990       Special Category     Loss of Passport       Nationality     AFGHANISTAN       Address in country where residing permanently       Address     A43, KABUL       City     KABUL       Country     AFGHANISTAN       Address     A43, KABUL       Country     AFGHANISTAN       Address     A43, KABUL       Country     AFGHANISTAN       Address     S45, LOOHI ROAD       Chy/Obstrict     NEW OELH       State     DELH       Pincode     110003                                                                                                    |            | Surname                                                                  |               | KUMAR                                                                       |                                                           |                                                                                                    |           |               |   |
| Sex     Material       Date of birth     01/01/1990     Special Category     Loss of Passport       Nationality     AFGHANISTAN     AfGHANISTAN       Address in country where residing permanently     Address in Country where residing permanently       Address     A43, KABUL       Cauntry     AFGHANISTAN       Address     A43, KABUL       Country     AFGHANISTAN       Address/Reference in India     Address       Address     S45, LODHI ROAD       City(Ostrict     NEW DELHI       State     DELHI       Pincode     110003                                                                                                    |            | Given name                                                               |               | AMIT                                                                        |                                                           |                                                                                                    |           |               |   |
| Date of birth     Offormation     Special Category     Loss of Passpon       Nationality     A/Gress in country where residing permanently     A/Gress in Country where residing permanently       Address     A43, KABUL       City     KABUL       Country     A/FGHANISTAN       Address/Reference in India       Address     S45, LODHI ROAD       City(Obstrict     NEW DELHI       State     DELHI       Pincode     110003                                                                                                    |            | Sex                                                                      |               | Male                                                                        |                                                           | La constante de la constante de la constante de la constante de la constante de la constante de la constante de |           |               |   |
| Address in country where residing permanently Address in country where residing permanently Address Address Address Address Address AFABUL Country AFGHANISTAN Address/Reference in India Address S45, LODHI ROAD City(District NEW DELH State DELH Pincode 110003                                                                                                    |            | Date of birth                                                            |               | 01/01/1990                                                                  | Special Category                                          | Loss of Passport                                                                                                |           |               |   |
| Address in country where residing permanently Address Address Address Address Address Address Address Address Address Address Active Active Active Address Address Add |            | Nationality                                                              |               | AFGHANISTAN                                                                 |                                                           |                                                                                                    |           |               |   |
| Address /A43, KABUL<br>City KABUL<br>Country KABUL<br>Country AFGHANISTAN<br>Address/Reference in India<br>Address S45, LODHI ROAD<br>City/District NEW DEL/HI<br>State DEL/HI<br>Pincode 110003                                                                                                    |            | Address in cou                                                           | ntry where    | residing permanenti                                                         | Y                                                         | 1                                                                                                    |           |               |   |
| City KABUL<br>Country AFGHANISTAN<br>Address/Reference in India<br>Address S45, LODHI ROAD<br>City/District NEW OELH<br>State DELH<br>Pincode 110003                                                                                                    |            | Address                                                                  | A43, K/       | NBUL                                                                        |                                                           |                                                                                                    |           |               |   |
| Country AFGHANISTAN Address/Reference in India Address/Seference in India Address S45.LODHI ROAD Cityr0istriot NEW DELHI State DELHI Pincode 110003                                                                                                    |            | City                                                                     | KABUL         |                                                                             |                                                           |                                                                                                    |           |               |   |
| Address/Reference in India Address/Reference in India Address S45.LOOHI ROAD City/District NEW DELHI State DELHI Pincode 110003                                                                                                    |            | Country                                                                  | AFGHA         | NISTAN                                                                      |                                                           |                                                                                                    |           |               |   |
| Address 545, LODHI ROAD<br>City/District NEW DEL/HI<br>State DEL/HI<br>Pincode 110003                                                                                                    |            | Address/Refere                                                           | ince in India | a                                                                           |                                                           |                                                                                                    |           |               |   |
| City/District NEW DELHI<br>State DELHI<br>Pincode 110003                                                                                                    |            | Address                                                                  | 545, LC       | JOHI ROAD                                                                   |                                                           |                                                                                                    |           |               |   |
| State DELHI<br>Pincode 110003                                                                                                    |            | City/District                                                            | NEW D         | ELHI                                                                        |                                                           |                                                                                                    |           |               |   |
| Pincode 110003                                                                                                    |            | State                                                                    | DELHI         |                                                                             |                                                           |                                                                                                    |           |               |   |
|                                                                                                    |            | Pincode                                                                  | 110003        | k.                                                                          |                                                           |                                                                                                    |           |               |   |

# 2. Print Form C(Bulk Print)

|                     |                        | O                                                               | online Form 'C'                                        | 12 Sep 2013 Thu 15:                                                                                                    | 38:02 PM                                                                                                    |
|---------------------|------------------------|-----------------------------------------------------------------|--------------------------------------------------------|----------------------------------------------------------------------------------------------------|----------------------------------------------------------------------------------------------------|
|                     | Welcome, testbal       | Bed and Breakfast: Hotel Raj Palace                             | Last Login: 12-09-2013 12:38:18 PM                     | Menu Logo                                                                                                    | ut Exit                                                                                                    |
|                     | Rest Viewed in Interne | From :*  <br>To :*  <br>t Explorer 6+ / chrome 20+ / Firefox 4+ | Print Form C (Bulk Print) 01/09/2013 11/09/2013 Submit | ed and Developed by : National Infor                                                                                                    | matics Centre                                                                                                   |
|                     | Dest vieweu in interne | a Explorer 6+7 cinome 20+7 Filelox 4+                           | Urangin                                                | со ано речеюрец ру . нацонанитот                                                                                                    |                                                                                                    |
| NDIA<br>ne, testbal | Bed and Break          | <b>Onl</b> i<br>fast: Hotel Raj Palace                          | ine Form 'C'                                           | 12 S                                                                                                    | ep 2013 Thu 15:39:35 PM<br>Menu Logout Exit                                                                     |
|                     |                        |                                                                 |                                                        |                                                                                                    | Contraction of the second second                                                                                |
|                     |                        | Print Fo                                                        | rm C (Buik Print)-Result                               |                                                                                                    | *                                                                                                    |
|                     |                        | Arrival Report of F                                             | Form 'C'<br>Foreigner in Bed and Breakfast<br>Appl     | icant ID : 250713AI5PX6                                                                                                    |                                                                                                    |
|                     | Accomodatio            | n Details                                                       | 1                                                      |                                                                                                    | 4 ( ) ( ) ( ) ( ) ( ) ( ) ( ) ( ) ( ) (                                                                         |
|                     | Address                | Best Hotel of Goa, Goa Nac                                      | gari, pin-01                                           | Collector to the                                                                                                    |                                                                                                    |
|                     | City/District          | NORTH GOA                                                       |                                                        | 1 march 1                                                                                                    |                                                                                                    |
|                     | State                  | GOA                                                             |                                                        |                                                                                                    |                                                                                                    |
|                     | Star Rating            | Five Star                                                       |                                                        | and the second second s |                                                                                                    |
|                     | Phone no.              | 776667                                                          |                                                        |                                                                                                    |                                                                                                    |
|                     | Mobile no.             | 44554543                                                        |                                                        | man Aman                                                                                                    |                                                                                                    |
|                     |                        |                                                                 | i                                                      |                                                                                                    | the second second second second second second second second second second second second second second second se |
|                     | Personal Deta          | ails                                                            |                                                        |                                                                                                    |                                                                                                    |

est v

## 3. Print Form C(Bulk Print): Subordinate

|                          | 0                                                                               | nline Form 'C'                     | 12 Sep 2013 Thu 15:41:00 PM                  |
|--------------------------|---------------------------------------------------------------------------------|------------------------------------|----------------------------------------------|
| Welcome, testbal         | Bed and Breakfast: Hotel Raj Palace                                             | Last Login: 12-09-2013 12:38:18 PM | Menu Logout Exit                             |
| Rost Vieward in Internat | Print Fo<br>From:<br>To:<br>User Id:<br>Evolution for / chrome 20t / Eirofox Ar | rm C (Bulk Print) - Subordinate    | and Developed by Mational Informatics Centre |
| Dest viewed in internet  | Explorer of 7 Chrome 20+7 Filelox 4+                                            | Designed                           | and beveloped by . National mormatics centre |

Enter the Date Range and User Id and Press Button-"Submit" to view the list of Foreigners who stayed at the accommodating place in this Date Range whose Form C was filled by the Subordinate selected in User Id from dropdown

## 4. Generate Summary(Form C feeding date)

|    | INDIA A                        | Onl                                                                                                    | ine Form 'C'                                                                                                    | 12 Sep 2013 Thu 15                                                                      | 5:42:25 PM             |               |      |
|----|--------------------------------|----------------------------------------------------------------------------------------------------|----------------------------------------------------------------------------------------------------|-----------------------------------------------------------------------------------------|------------------------|---------------|------|
|    | Welcome, testbal               | Bed and Breakfast: Hotel Raj Palace                                                                    | Last Login: 12-09-2013 12:38:18 PM                                                                                     | Menu Logi                                                                               | out Exit               |               |      |
|    |                                |                                                                                                    |                                                                                                    |                                                                                         |                        |               |      |
|    |                                | Gene<br>For                                                                                            | rate Form C Summary<br>m C Data fed during                                                                             |                                                                                         |                        |               |      |
|    |                                | From : • 01/09<br>To : • 11/09                                                                         | 9/2013 📰<br>9/2013 🕎<br>Submit                                                                                         |                                                                                         |                        |               |      |
|    | Best Viewed in Interne         | t Explorer 6+ / chrome 20+ / Firefox 4+                                                                | Designe                                                                                                    | d and Developed by : National Info                                                      | ormatics Centre        |               |      |
|    |                                | Enter the Date Ra<br>list of Foreigne<br>Accommodating                                                 | ange and Press Subn<br>ers who came to<br>place in this Date Ran                                                       | nit to view t<br>stay at t<br>ge                                                        | he<br>he               |               |      |
| )  |                                | Onlin                                                                                                  | e Form 'C'                                                                                                    | 1                                                                                       | 2 Sep 201              | 3 Thu 15:44:5 | 5 PM |
| I. | Bed and Breakfa                | sst: Hotel Raj Palace<br>Generate Fo                                                                   | Last Login: 12-09-2013 12:38<br>prm C Summary-Result                                                                   | :16 PM                                                                                  | Mer                    | nu Logout     | Exit |
|    | S.NO. Applicat<br>1 250713Ai6P | List<br>during 01<br>Hotel Raj Palace,Best Hotel of<br>ion id Passport No. Xcvxcv<br>xc dvxcvxc Xcvxcv | Summary<br>of Form C fed<br>J09/2013 to 11/09/2013<br>Goa, Goa Nagari, pin-01,NORTH GOA,GOA<br>iame AMERICAN SAMOA 254 | s on 12/09/2013 15:44:47 by 1<br>rival in hotel Entered O<br>7/2013 12:30 11/09/2013 15 | lestbal<br>n<br>.00:50 | E             |      |
|    |                                |                                                                                                    | 126                                                                                                    | ) iii) q. 9                                                                             |                        |               |      |

t Viewed in

### 5. Generate Form C Summary(Subordinate)

#### **Online Form 'C'**

Menu

Logout

Exi

Enter the Date Range and User Id Generate Form C Summary - Subordinate and Press Submit to view the list of Foreigners who came in this Date From : Range whose Form C was filled by To : the Subordinate selected in User Id User Id : \* Select! Ŧ dropdown Select! Submit --ALL-trialsub trialsub1 rkpuram asdasd Designed and Developed by : National Informatics Centre **Online Form 'C'** 12 Sep 2013 Thu 17:35:25 PM Bed and Breakfast: Hotel Rai Palace Generate Form C Summary - Subordinate-Result Summarv List of Form C fed - Subordinate during 01/04/2013 to 11/09/2013 as on 12/09/2013 17:34:04 by 1 Hotel Rai Palace.a56, cardnen beach, , goa-876543,NORTH GOA,GOA Passport No. Arrival in hotel S.NO. Application id Name Nationality 0613652KAP VCXZ AUSTRALIA 0/06/2013 15:10 VZXVZXV SDZFDSFDF ANGOLA 0/06/2013 10:20 06132U5FI 071341KL45 ZCXZXC AZERBAIJAN 5/07/2013 10:20 CXZX 5/07/2013 10:20 it Viewed in Internet Explorer 6+ / chrome 20+ / Firefox 4+ cloped by : National Informatics C **Designed and Dev** 

## 6. Edit own User Profile

| R PROFILE                                                                                |                                           |            | Help                            | <u>Menu Logout Exit</u>     |
|------------------------------------------------------------------------------------------|-------------------------------------------|------------|---------------------------------|-----------------------------|
| User ID :                                                                                | trial                                     |            |                                 |                             |
| I forget your password we will ide                                                       | entify you with this information          |            |                                 |                             |
| Security Question                                                                        | What is your favorite author?             | +          | In case you forget password, w  | e will identify             |
| Your Answer                                                                              | premchandra                               |            | you by this                     |                             |
| Name                                                                                     | *test                                     |            |                                 |                             |
| Gender *                                                                                 | Male 🔫                                    |            |                                 |                             |
| Date of Birth                                                                            | 01/01/1989                                |            |                                 |                             |
| Designation                                                                              | fefr                                      |            |                                 |                             |
| Email ID                                                                                 | vikas.dixit@nic.in                        |            | For Correspondece               |                             |
| Mobile                                                                                   | 43543543535                               |            | Minimum One contact number is I | Mandatory                   |
| Phone Number                                                                             | 345345345                                 |            |                                 |                             |
| Nationality                                                                              | AMERICAN SAMOA                            | <b>*</b>   |                                 |                             |
| Capacity<br>Address<br>State<br>City/District<br>Accomodation Type<br>Accomodation Grade | DELHI  DELHI DELHI DELHI One Star         | * •        | Edit th<br>the ch               | e Profile and subm<br>anges |
| Email ID                                                                                 | fggdfg                                    |            |                                 |                             |
| Mobile                                                                                   | 345435345                                 |            | Minimum One contact number is I | Mandatory                   |
| Phone Number                                                                             | 454435355                                 |            |                                 | -                           |
| el / Guest House / Dharamshala / Ir                                                      | Istitute / Individual House Owner Details | KADATKAL   | 1001                            |                             |
| eqwe sadsad                                                                              | DUDUCHERRY                                | KAKAIKAL   | 1321.                           | 5                           |
| sf dfdf                                                                                  | HARYANA                                   | ROHTAK     | dfdf@gmail.com 46546            | 5456                        |
| ne * Address                                                                             | * State *                                 | City * Ema | il-ID Phone No.                 | Mobile                      |
|                                                                                          | Select                                    | ▼ Select ▼ |                                 |                             |
|                                                                                          |                                           |            | Minimum One conta               | ect number is Mandatory     |
|                                                                                          |                                           |            |                                 | Add Delete                  |

## 7. Add/Edit Users For Subordinate

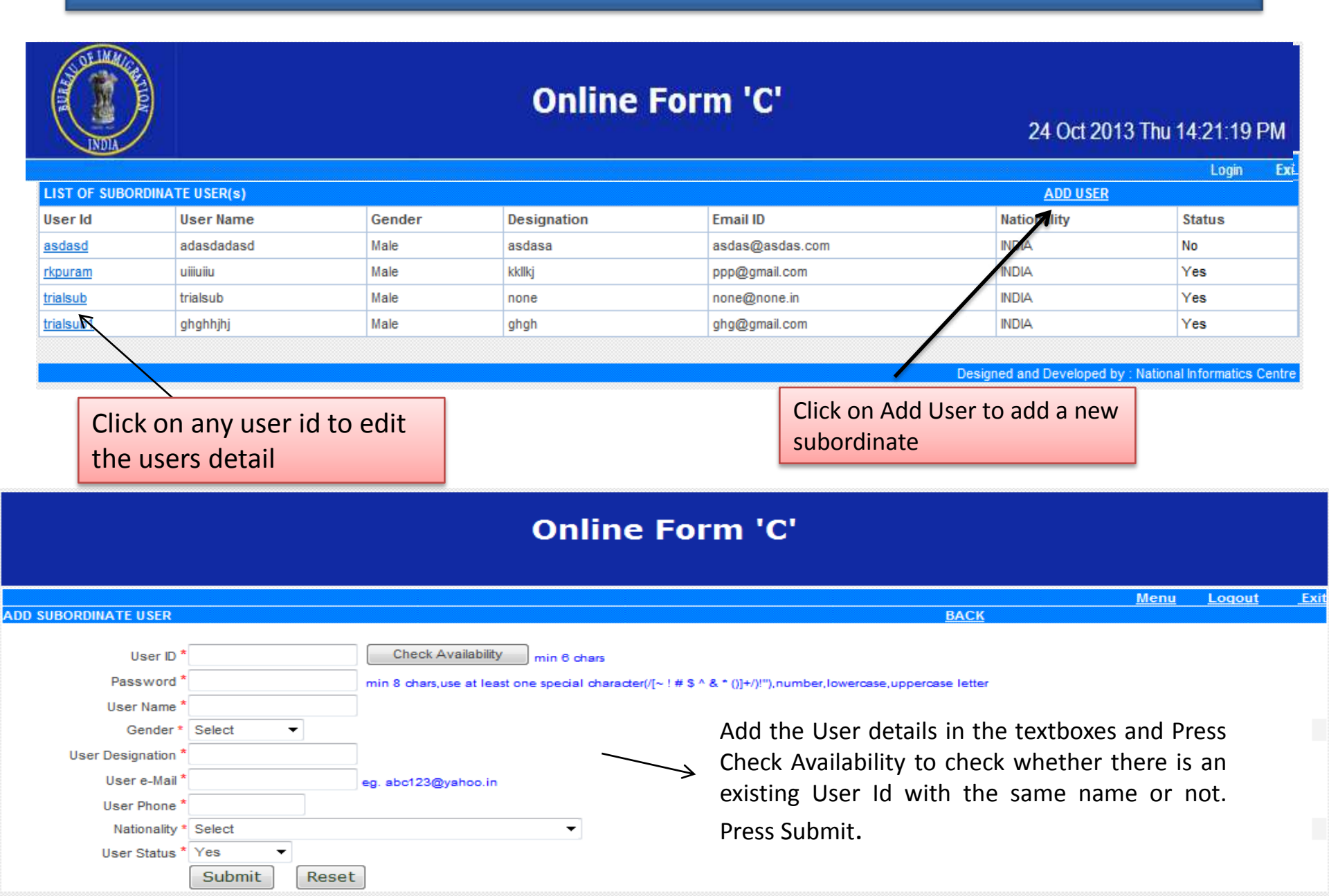

## 8. Change Password

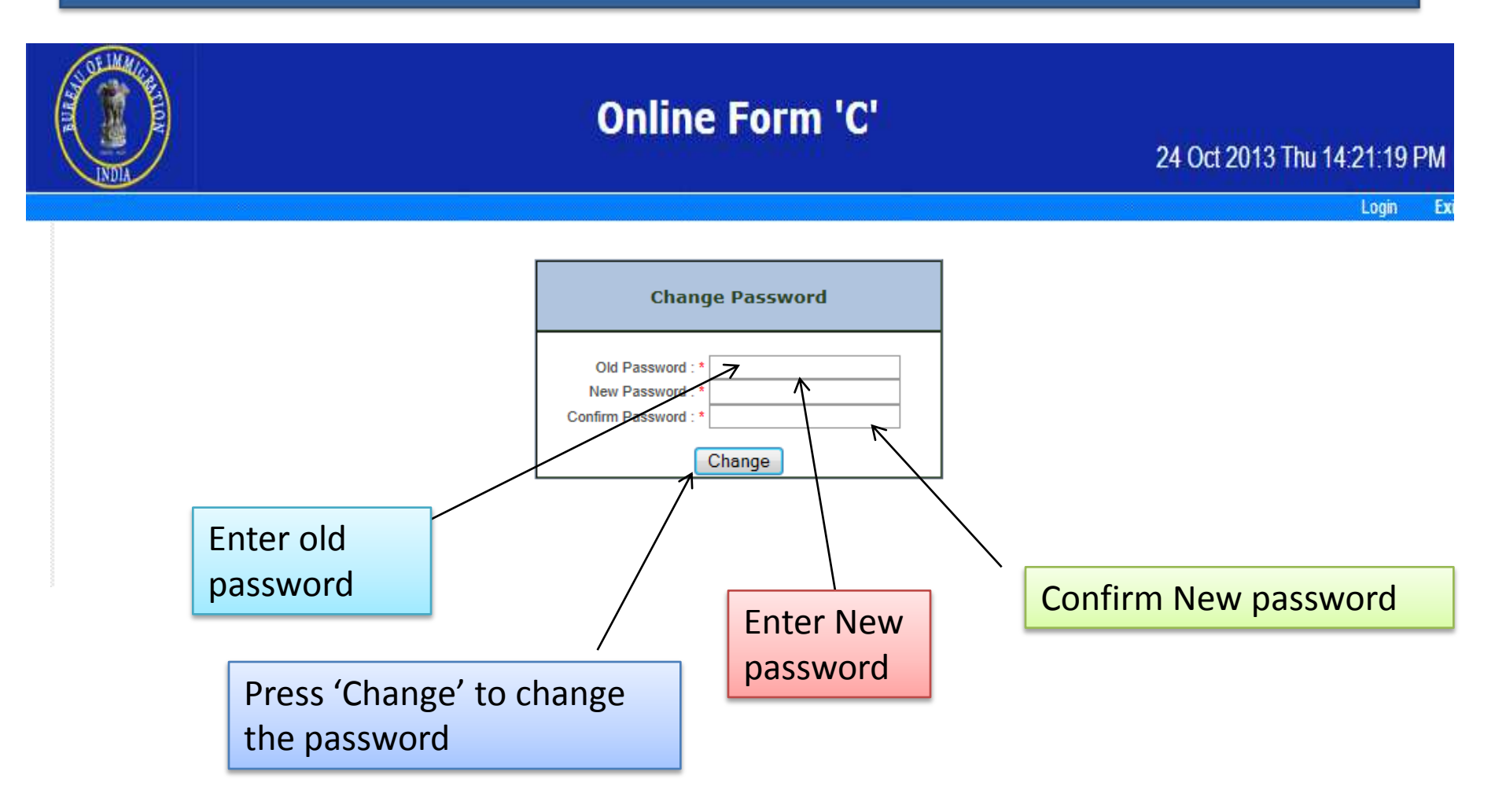

Note: Password cannot be same as of last three used passwords

## 9. Pending Temporary saved data

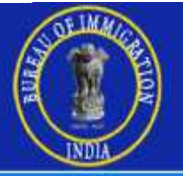

### **Online Form 'C'**

#### 24 Oct 2013 Thu 14:21:19 PM

Login

| Summary                              |
|--------------------------------------|
| List of Pending Temporary Saved Data |

|       |                |              |                | as on 17/12/20  | )12 14:47:36 by trial |
|-------|----------------|--------------|----------------|-----------------|-----------------------|
| S.NO. | Application id | Passport No. | Name of Person | Nationality     | Arrival in hotel      |
| 1     | 280312A4C01S   | TEST123      | TEST TEST      | AFGHANISTAN     | 26/03/2012 10:00      |
| 2     | 280312US31B7   | TEST123      | TEST TEST      | AFGHANISTAN     | 28/03/2012 10:00      |
| 3     | 280312A66XTU   | FGFG         | JHJFDHDF       | AZERBAIJAN      | 28/03/2012 12:25      |
| 4     | 090412SJ77M3   | TRTRT        | JHJHJ HJHJ     | BELIZE          | 09/04/2012 11:25      |
| 5     | 09041267BBF3   | 10101        | IOIOI UIIO     | BENIN (DAHOMEY) | 09/04/2012 12:20      |
| 6     | 25041231PDUY   | FGVFG        | CXCX XCXCX     | AUSTRALIA       | 25/04/2012 11:25      |
| 7     | 040512A1FBKS   | DFDFD        | FDFDF XFCDXFD  | ALGERIA         | 04/05/2012 11:25      |
| 8     | 26101231C87M   |              | TEST test      | TAIWAN          | 26/10/2012 10:30      |
| 9     | 021112BL1XOI   | TEST         | TEST test      | ANGOLA          | 02/11/2012 03:10      |
| 10    | 05071281IRCD   | adfgfds      | dffdf dsfad    | AFGHANISTAN     |                       |
| 11    | 1804120J356R   | LLKLKLLL     | ANIL RAI       | INDIA           | 12:00                 |
| 12    | 130612M3W36J   |              | TEST           |                 |                       |

This option allows the Accommodator to view the list of all temporary saved data for the form C and the data submitted by the Subordinates which has to be finalized.

### 10. Generate Summary(Arrival Date)

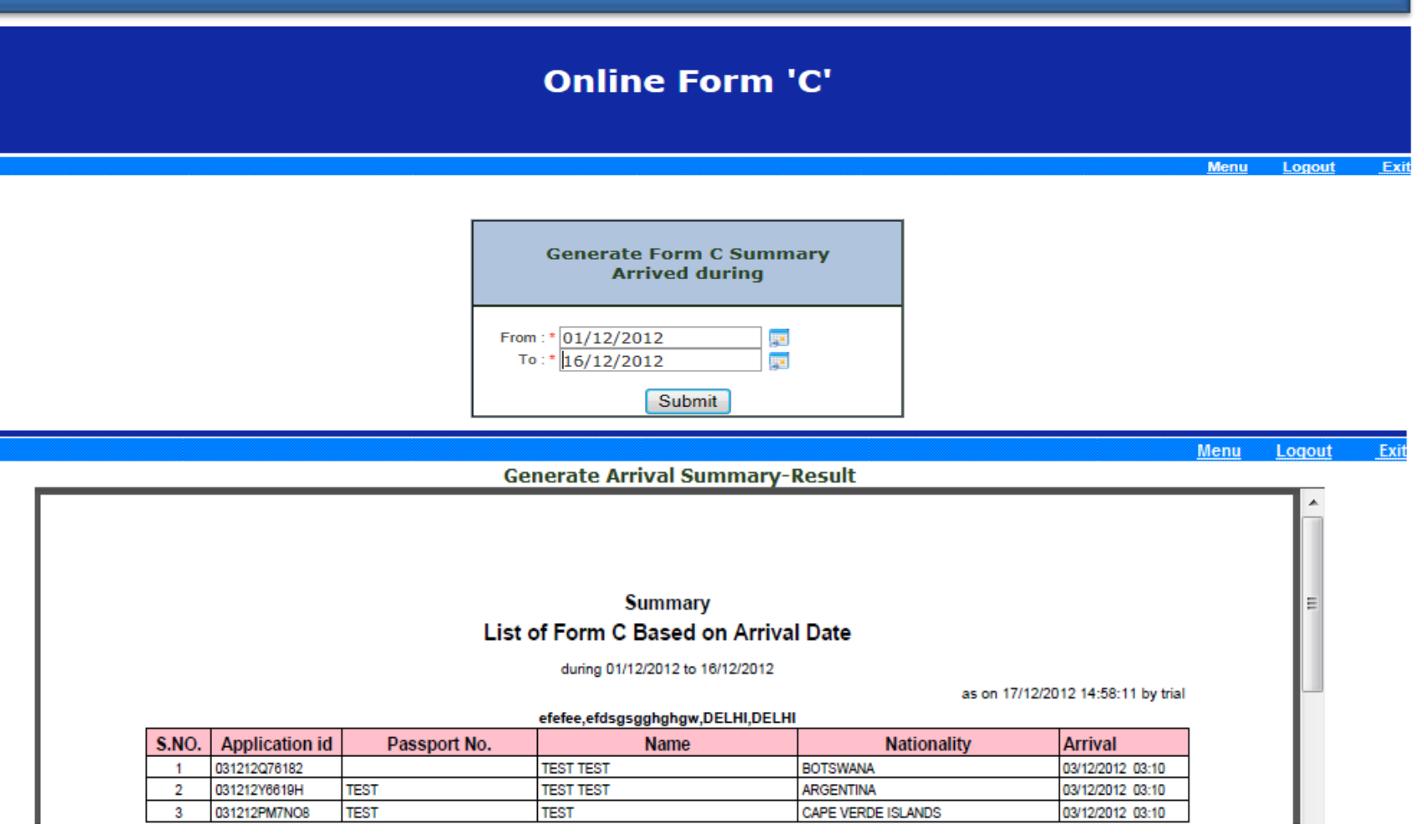

The Accommodator can generate arrival summary of the foreigners arrived in the accommodating place for form C during two particular dates i.e. 'from' and 'To'.

# **Thank You!**

#### Step by step procedure to use Form C system.

#### Step-1 How to create user id and password to access Form-C system

- To use Form-C system hotel has to register in system by filling-up online request form.
- How to get online request form?

Visit website **boi.gov.in** and click **Form C** OR directly visit <u>http://indianfrro.gov.in/frro/FormC</u> Click on **Sign Up** link.

Fill the details in - 'User Registration for Form C and From S' page as given below -

- Individual Registration:
- 1. User Id: Enter user id consisting of alpha-numeric characters only. Check its availability if not available give different user id.
- 2. Password: min 8 chars, use at least one special character (/.[~!@'#\$%^&\*?\_~-,()]+/)"),number, lowercase, uppercase letter.
- 3. Confirm Password: Enter exactly same password as above.
- Security Questions :
- 1. Security Question: choose one of the security questions from options available.
- 2. Your Answer: specify your secret answer to the above question and remember it.
- 3. Name: Enter your full name in the provided space.
- 4. Gender :Choose your gender
- 5. DOB: Select date of birth using calendar icon (format dd/mm/yyyy)
- 6. Designation : Mention your designation in the hotel
- 7. Email Id: Enter your valid email id
- 8. Mobile: Enter your mobile no.
- 9. Phone No: Enter your phone no.
- 10. Nationality: Select your Nationality from drop down option.
- Hotel/Guest House / Dharmashala /Institute/ Individual House etc. Details :
- 1. Name : Enter Name of the Accommodation
- 2. Capacity: Number of guest it can accommodate.
- 3. Address: Location of the accommodation.
- 4. State : Select state (\_\_\_\_\_
- 5. City/Districts: Select Concerned FRO (This binds the accommodation under the jurisdiction of concerned FRO)
- 6. Accommodation type: Select appropriate **accommodation type**.
- 7. Accommodation grade: Select appropriate **accommodation grade** else select others.
- 8. Email Id: Enter registered email id of the accommodation.
- 9. Mobile: Accommodation mobile no.
- 10. Phone No: Accommodation Phone No
- Hotel/Guest House / Dharmashala /Institute/ Individual House Owner Details :
- 1. Name: Full name of the owner of the accommodation.
- 2. Address: Address for communication.
- 3. State: Select state City: Mention city to which owner belong.
- 4. Email-id : Email Id of the owner,
- 5. Phone No: Owner's phone no.
- 6. Mobile: Owner's Mobile no.

- Next Click on Add button to add owner, you can add multiple owner by filling details once again and clicking the same Add button
- Type the code shown: Now enter the exact characters shown inside the screen and click on submit.
- ➤ After Submitting the form you will get User Registration for Form C page with the following message, "User registered, kindly take the printout of the Application, right click here and choose target to save the application and take a printout".
- The Printout is the requisition form which should be duly signed and submitted at the address of the concerned FRRO mentioned in the printout.
- The requisition form will be verified by FRRO against the details furnished by hotel keeper and the status of requisition as approved or rejected will be communicated by FRRO.
- Once UserId is approved by the FRRO, the hotel keeper can sign in using the same on the website : <u>http://indianfrro.gov.in/frro/FormC</u>

#### **Step-2** How to enter foreigners' arrival details and Submission of Form C

- After approval of hotel keeper's request form by FRRO office, the hotel keeper can start filling the Form C data of the foreigner in the website <a href="http://indianfrro.gov.in/frro/FormC">http://indianfrro.gov.in/frro/FormC</a>
- Click on **Sign In** button on the screen enter the approved user-id & password.
- After successful login hotel keeper get Menu Screen i.e. –
- 1. Form C (Add/Edit/Individual Print) To fill the data of the foreigner arrived in the hotel (refer page 3 for details)
- 2. Print Form C (Bulk Print) -: To take detailed print of foreigners' data entered during specified dates.
- 3. Print Form C (Bulk Print) subordinate -: To take detailed print of foreigners' data entered by all or selected subordinate during specified dates.
- 4. Generate Summary (Form C Feeding Date) –: To generate reports of the foreigners' Form C Summary data entered in the hotel during specified feeding periods (i.e. daily, weekly, monthly, quarterly, half yearly & yearly) based on from date & to date selection.
- 5. Generate Summary Subordinate -: To take a print of summary report of foreigners' data during specified feeding dates and selected subordinate.
- 6. Edit Own User Profile To edit details about hotel keepers, hotel and hotel owner.
- 7. Add/Edit User for Subordinate To add/edit additional subordinate staff (if needed) under hotel keeper for filling up foreigner's data on arrival.
- 8. Change Password Facility to manage hotel keeper's password.
- 9. **Pending Temporary Saved Data** –: Daily Report for hotel keeper to submit & finalize the arrival data entered by the subordinates (if any) under hotel keeper.
- 10. Generate Summary (Arrival Date) –: To generate report of foreigners based on selected arrival date in the hotel.

#### Form C (Add/Edit/Individual Print) – <u>Step by step how to fill-up online form of Form C.</u>

- When hotel keeper click at Form C (Add/Edit/Individual Print) of the Menu, hotel keeper gets the screen as "Online Form 'C' ARRIVAL REPORT OF FOREIGNER IN HOTEL".
- On the screen hotel keeper have to fill-up information of the foreigner.
- In the section of "Accommodation details" hotel information is populated as per the request form filled by the hotel keepers previously.
- ▶ In the section Personal details Given name, Sex, DOB, Age, Special category, Nationality are mandatory fields.
  - For inserting photo of the foreigner you have to save a photo in .jpg format in your computer and size of the photo should be less than 50 KB.
- In the section of Address in country where residing permanently Permanent address, city, country are mandatory fields.
- In the section of Address / Reference in India Address / Reference in India, State, city/district and Pin code are mandatory fields.
- In the section of Passport details foreigners Passport number, place of issue, date of issue and passport valid date are mandatory fields.
- In the section of Visa details foreigners Visa number, place of issue, date of issue and Visa valid date, Type of visa are mandatory fields.
- In the section of Arrival Information Arrived from Country, Arrived from City, Arrived from Place, Date of Arrival in India, Date of Arrival in Hotel, Time of Arrival in Hotel, Intended duration of stay in Hotel are mandatory fields.
- In the section of other details Whether employed in India, Purpose of Visit and Next Destination of the foreigner are mandatory fields.
- After filling-up above mentioned details of the foreigner
  - Your information will be saved if you click **Save and Continue** button to submit the form.
  - Partial information will be saved, if you click Save and Exit button, you can continue entering the remaining information later using the Application ID which will generated on the screen.

#### Important Note -

- If you click **Save and continue button**, the form will be submitted and no further changes can be made.
- If you click **Logout** without doing **Save and Continue or Save and Exit**, your information will be lost.
- > The data of the foreigners filled by the subordinate should be finalized by the Hotel keeper.

#### Add/Edit User for Subordinate - Further creation of user by hotel keeper

- Add/Edit User for Subordinate : A Hotel keeper can further create users using this link
   Click on ADD USER fill following details :
  - 1. User Id
  - 2. Password
  - 3. User Name
  - 4. Gender
  - 5. User Designation
  - 6. User email
  - 7. User Phone
  - 8. Nationality
  - 9. User Status

All fields are mandatory.

Now, click on Submit button, 'A New User Created' message is displayed on the screen.